如何將書目格式 APA 6<sup>th</sup> 中文版置入於 EndNote 內

1. 下載 APA 6<sup>th</sup> 中文版:

(1)至「單一登入—公用—校園授權軟體—Endnote」

(2)下載名稱「EndNote-APA 6th-中文版」

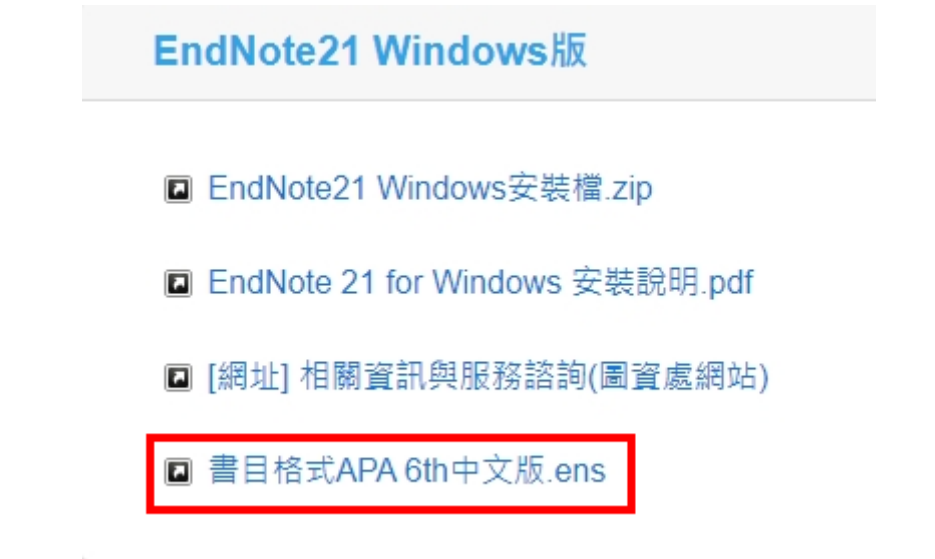

【請記得下載後的儲存位置】

2. 請將檔案複製貼上至 C 糟 > Program Files(x86) > EndNote X9 > Styles

| sys (C:) ▶ Program Files (x86) ▶ EndNote X9 ▶ Styles                 |                                                                  |                                                                                                    |        |
|----------------------------------------------------------------------|------------------------------------------------------------------|----------------------------------------------------------------------------------------------------|--------|
| FARLAS, D.T.W. Sale                                                  |                                                                  |                                                                                                    |        |
| G ↓ sys (i                                                           | 2:) ▶ Program Files (x86) ▶ EndNote X9 ▶ Styles                  | ▼ ∳ 搜尋 Styles                                                                                                    | م      |
| 組合管理 ▼ ■ 開啟 ▼                                                        | 燒錄 新增資料夾                                                         |                                                                                                    | •      |
|                                                                      | ▲                                                                | 修改日期 類型                                                                                                    | 大小     |
| 📃 桌面                                                                 | Anxiety Stress Coping                                            | 2017/8/23 下午 1 EndNote Style                                                                                                    | 49 KB  |
| ᇘ 媒體櫃                                                                | 🔁 AoB Plants 🛛 💈                                                 | 2017/8/23 下午 1 EndNote Style                                                                                                    | 11 KB  |
| 🔒 下載                                                                 | 🛱 AORN J                                                         |                                                                                                    | 13 KB  |
| 🖹 文件                                                                 | APA 5th (sections)                                               | 2017/4/13 下午 1 EndNote Style                                                                                                    | 56 KB  |
|                                                                      | 🛱 APA 5th                                                        | 2017/8/23 下午 1 EndNote Style                                                                                                    | 56 KB  |
| ■ 視訊                                                                 | 🗒 APA 5th-Annotated                                              | 2017/4/13 下午 1 EndNote Style                                                                                                    | 63 KB  |
|                                                                      | 🗒 APA 5th-full name                                              | 2017/4/13 下午 1 EndNote Style                                                                                                    | 56 KB  |
| ·····································                                | 🛱 APA 6th - Sentence Case 💈                                      | 2017/4/13 下午 1 EndNote Style                                                                                                    | 67 KB  |
|                                                                      | APA 6th (sections)                                               | 2017/4/13 下午 1 EndNote Style                                                                                                    | 67 KB  |
| CII 南際                                                               | APA 6th CV                                                       | 2017/4/13 下午 1 EndNote Style                                                                                                    | 68 KB  |
|                                                                      | APA 6th Nederlandse editie                                       | 2019/5/28 上午 1 EndNote Style                                                                                                    | 66 KB  |
| Sys (C.)                                                             | 🔽 🗒 APA 6th 中文 💈                                                 | 2020/9/23 上午 1 EndNote Style                                                                                                    | 119 KB |
| ata (D:)                                                             | 🐉 APA 6th                                                        | 2019/5/8 下午 01 EndNote Style                                                                                                    | 72 KB  |
|                                                                      | 🛱 APA 6th-Annotated                                              | 2017/4/13 下午 1 EndNote Style                                                                                                    | 76 KB  |
|                                                                      | 🗒 APA 6th-full name                                              | 2017/4/13 下午 1 EndNote Style                                                                                                    | 67 KB  |
|                                                                      | APA 7th                                                          | 2020/1/17 下午 0 EndNote Style                                                                                                    | 70 KB  |
|                                                                      | ΔPA 7th-Δppotated                                                | 2020/2/25 上午 1 EndNote Style                                                                                                    | 79 KR  |
| 🧛 控制台                                                                | r 🔳                                                              |                                                                                                    | •      |
| EN APA 6th 中文 f<br>EndNote Style                                     | §改日期: 2020/9/23 上午 11:08<br>大小: 118 KB                           |                                                                                                    | _      |
| EndNote X9 - [My EndNote Library]     End Edit References Groups Tor | als Window Help                                                  | Strength Start, Strength Strength Stren |        |
|                                                                      |                                                                  |                                                                                                    |        |
| Select Another Style                                                 |                                                                  |                                                                                                    |        |
| My Library Sea                                                       | rch Options  Search Whole Library                                | Match Case Match Words Refer                                                                                                    | er     |
| All References (4)                                                   | Author   Contains                                                | + !!!!!!!!!!!!!!!!!!!!!!!!!!!!!!!!!!                                                                                                    | я́     |
| Sync Status                                                          | Author Vear Reference Type Title                                 | lournal                                                                                                    |        |
| Unfiled (4)                                                          | · · · · · · · · · · · · · · · · · · ·                            | 下成人教育教學模 中國教育學刊                                                                                                    |        |
| 1) Trash (0)                                                         | 劉蘭芳; 譚曉虹; 2011 Journal Article 如何做好成,                            | 人教育業余班學生 廣車職業技術                                                                                                    |        |
| My Groups                                                            | Armstrong, Laura 2020<br>Hovey, Richard B 2020<br>Choose A Style | onstruction of sinus Dritich Journal                                                                                                    | 1      |